Office Microsoft 365 a refresher of the basics & a look at a range of apps

## **About Superhighways**

Providing tech support to small local charities in London for 20 + years

- ✓ Tech support
- ✓ Training see our current offer
- ✓ Consultancy
- Digital inclusion
- ✓ <u>Datawise London</u>
- ✓ Websites
- ✓ eNews <u>sign up here</u>

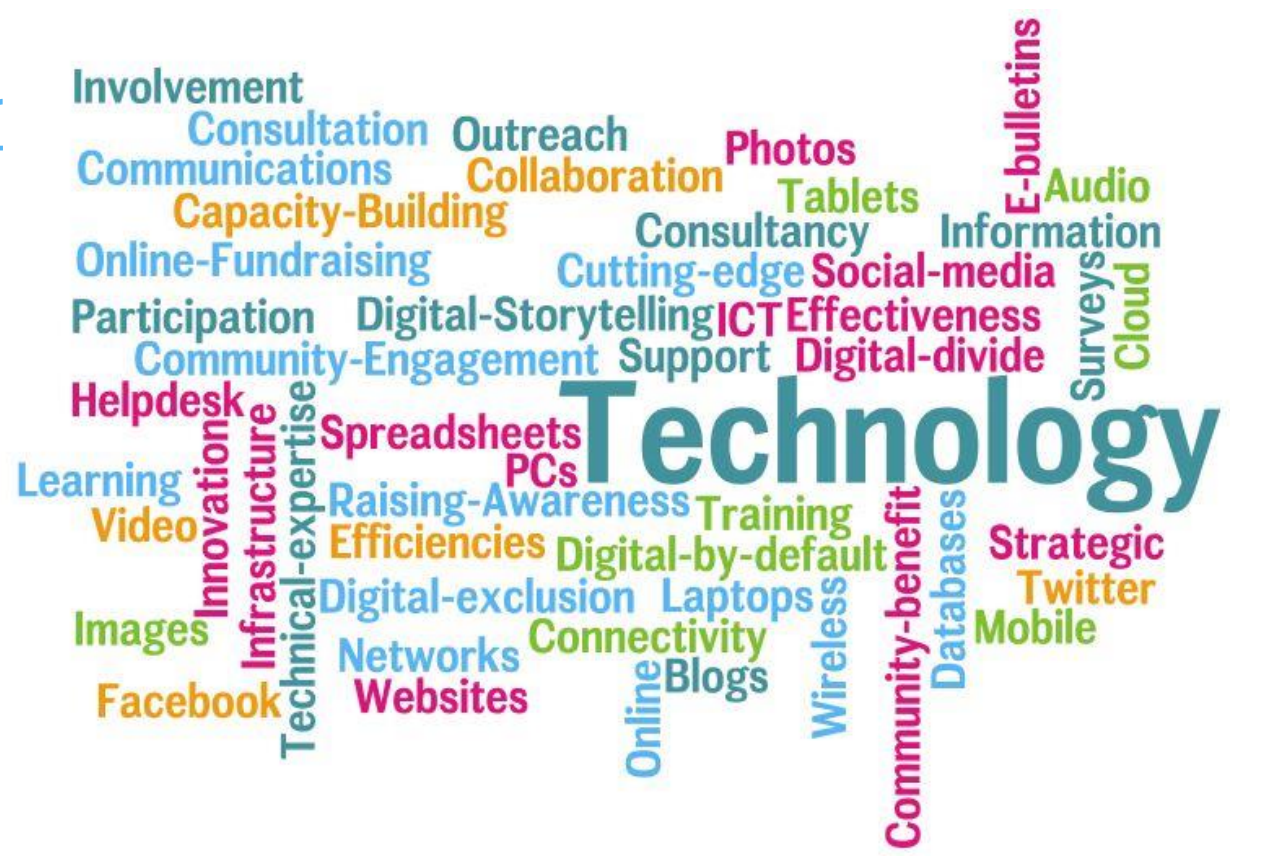

## What we'll cover

- What is Office 365?
- Email some tips with Outlook
- File storage OneDrive Business, Sharepoint & Teams
- Files some tips with Sharepoint
- Security measures
- Teams
- Other Office 365 Apps Forms, Sway, To Do, Planner, Power BI, Bookings, Flow / Power Automate & Approvals

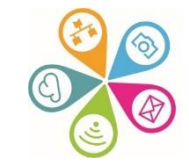

### Microsoft 365 Training

START WITH 6 SIMPLE STEPS >

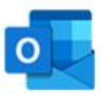

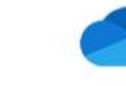

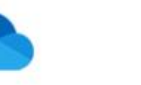

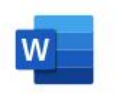

Word

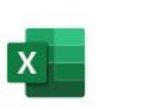

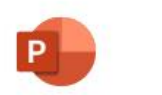

PowerPoint

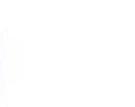

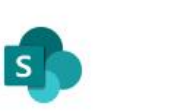

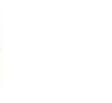

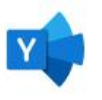

#### Outlook

OneDrive

Excel

OneNote

Ν

SharePoint

Microsoft Teams

Yammer

#### More Office apps $\rightarrow$

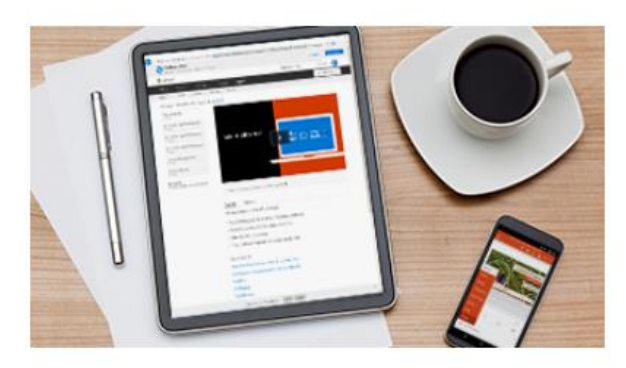

#### Learn the basics

Get going quickly and easily with Microsoft 365 video training.

#### START NOW >

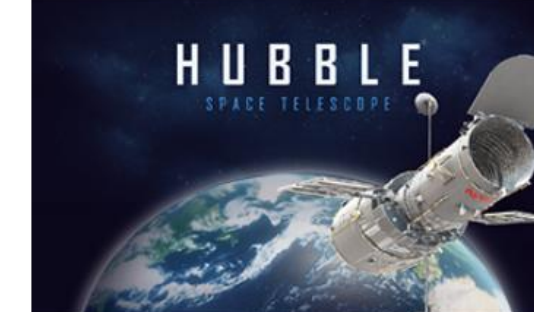

#### **Training templates**

Learn what's possible with Word, Excel, and PowerPoint.

#### **Quick Starts**

Get up to speed in no time with these popular guides.

GET STARTED >

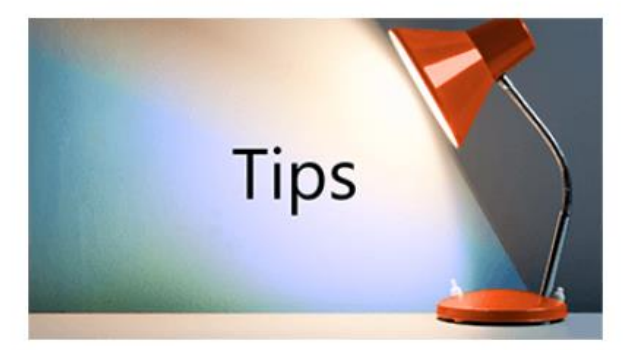

#### Save time with tips

Work smarter and get more out of your Office apps.

GET TIPS >

DOWNLOAD NOW >

## Outlook demo

- Portal access <u>www.office.com</u>
- Opening another mailbox
- Outlook settings out of office etc
- Encryption
- Outlook Mail for Windows cheat sheet
- Outlook Calendar for Windows cheat sheet
- Outlook Mail on the Web cheat sheet
- Outlook Calendar on the Web cheat sheet

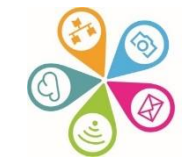

## **Outlook settings**

 Click on the cog wheel at the top left to access Settings

 Either scroll through or use the Search box e.g. 'Out of Office' will find you the Automated responses settings

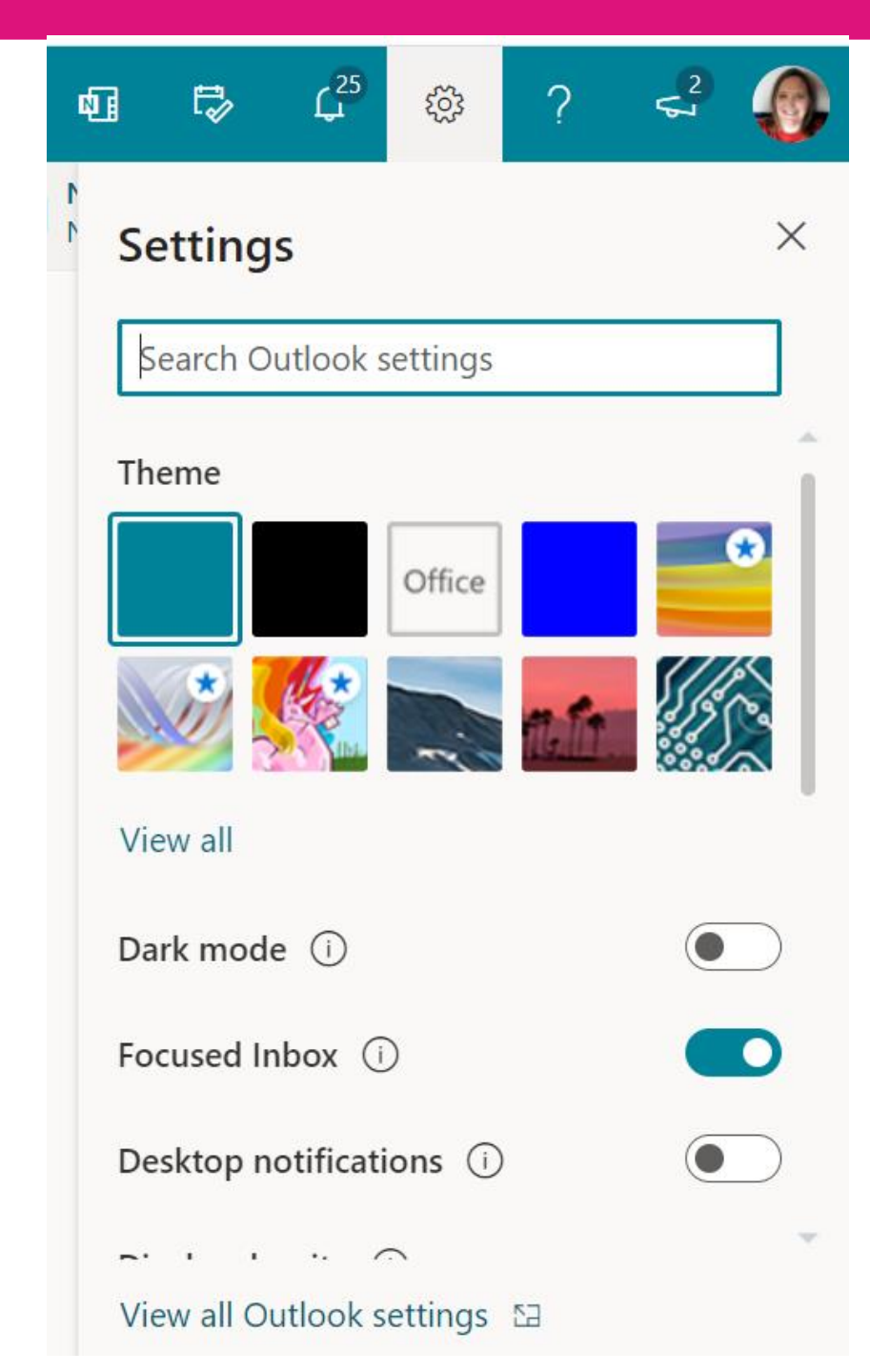

## **Open another mailbox**

 Click on your profile pic / initials in the top right and select Open another mailbox

Type in the mailbox you need to open (this will depend on what you have access to) and click Open. It will open in a new Tab.

### Open another mailbox

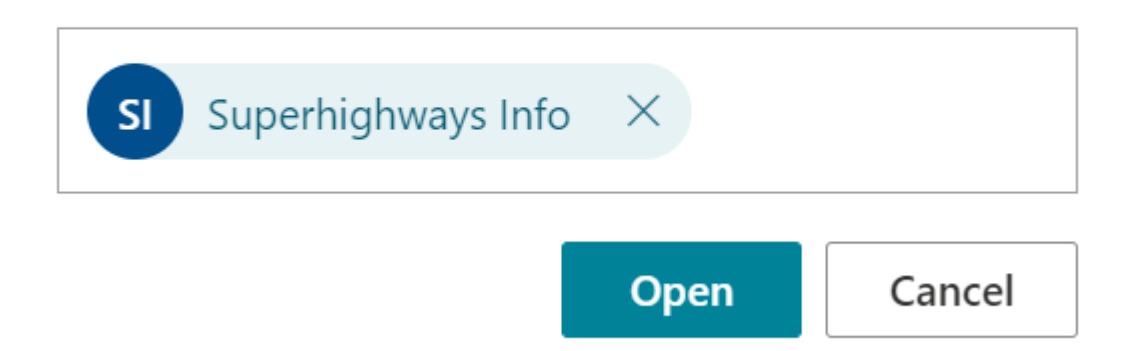

## Flagging emails for follow up

Useful as **a reminder** to follow up on an email when you don't have time there and then...

- Right click on an email
- Select Follow up
- Choose a time frame or No Date
- You can then search on Flagged emails

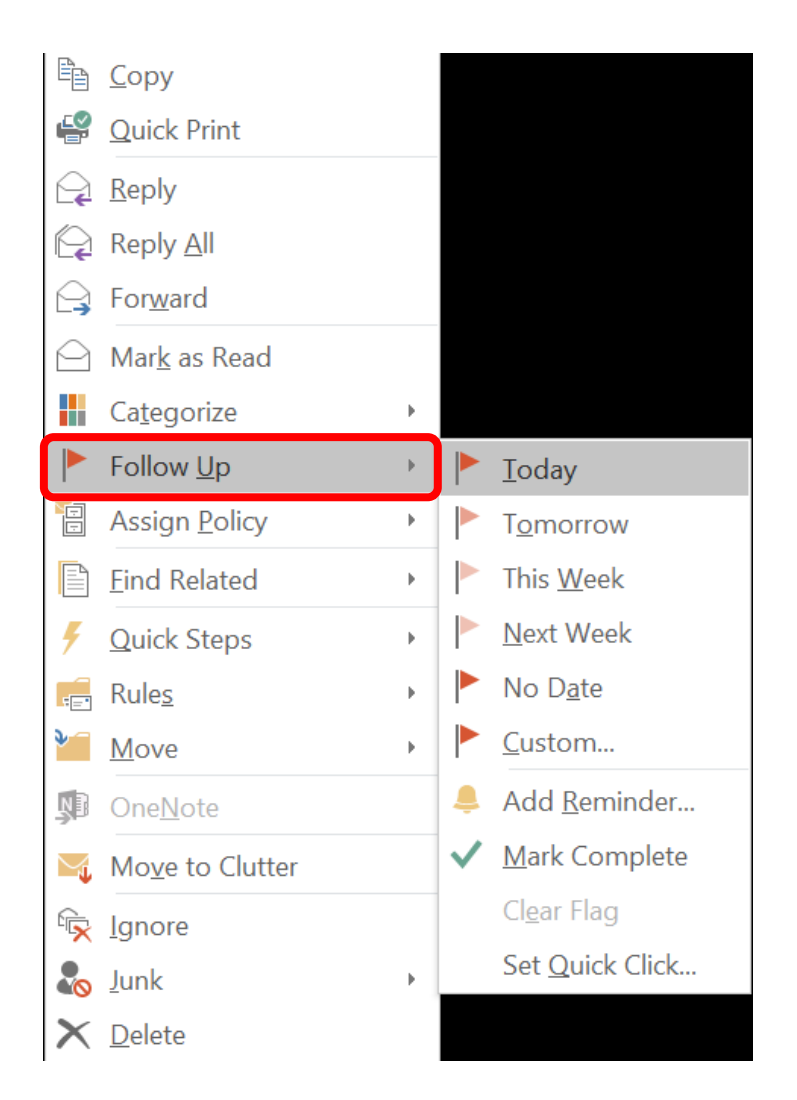

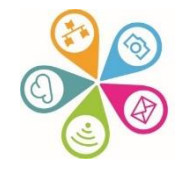

## **Categorising emails**

Categorise your emails against standard or custom themes – you can then search and filter for quick access

- Right click on an email
- Select Categorise & select a Category
- To add a new Category, select New Category

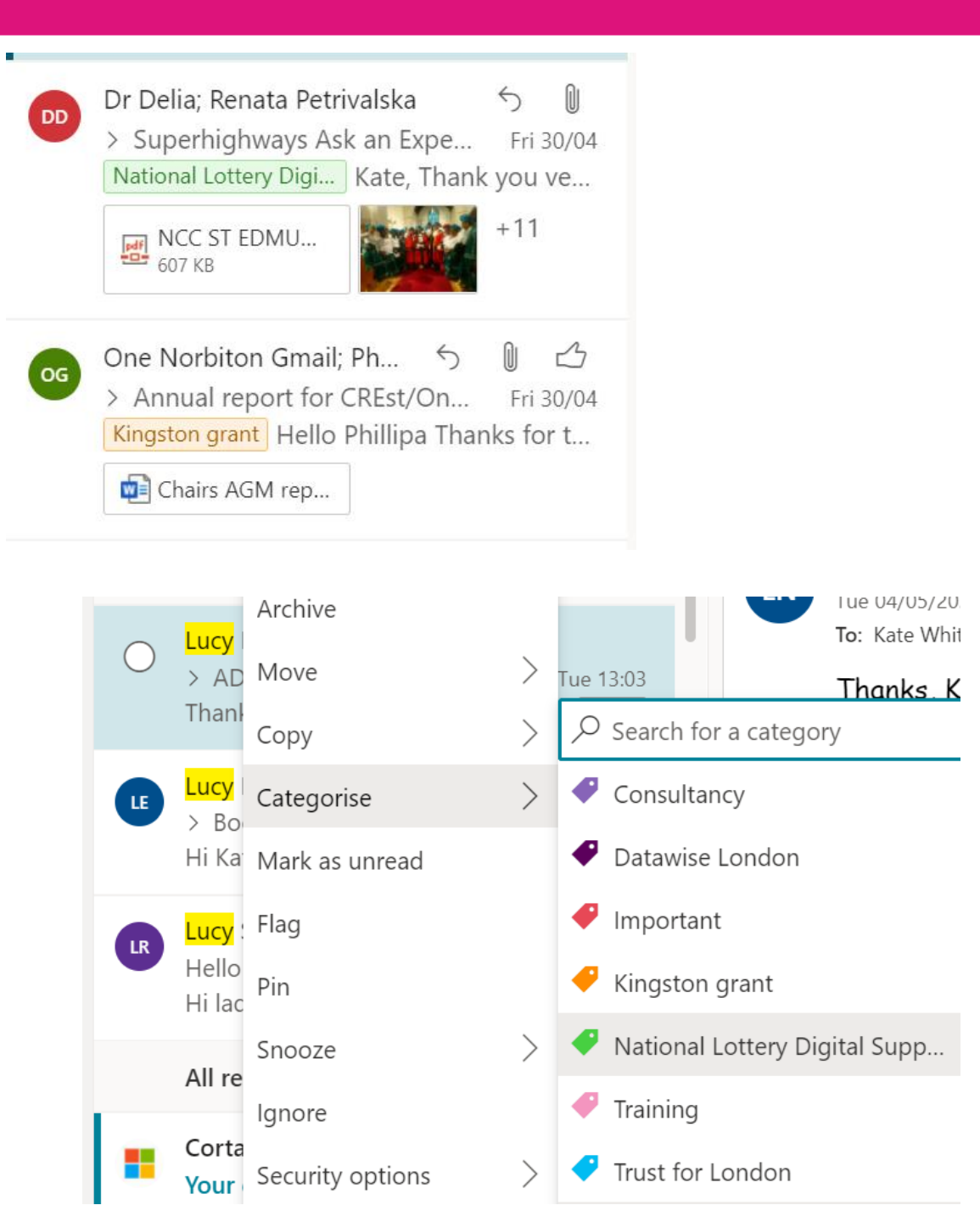

## Send Later option

 Click the Down arrow next to Send and select Send later

 Now choose the date and time

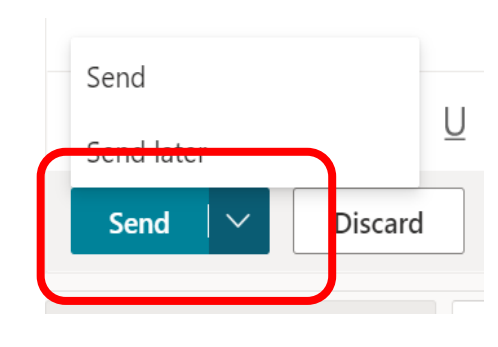

Set date and time  $\times$ February 2021  $\wedge \downarrow$ M T W T F S S 10 11 12 13 14 15 16 17 18 19 20 21 22 23 24 25 26 27 28 5 6 10 11 12 13 14 08:00
  $\sim$ Cancel Send

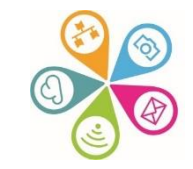

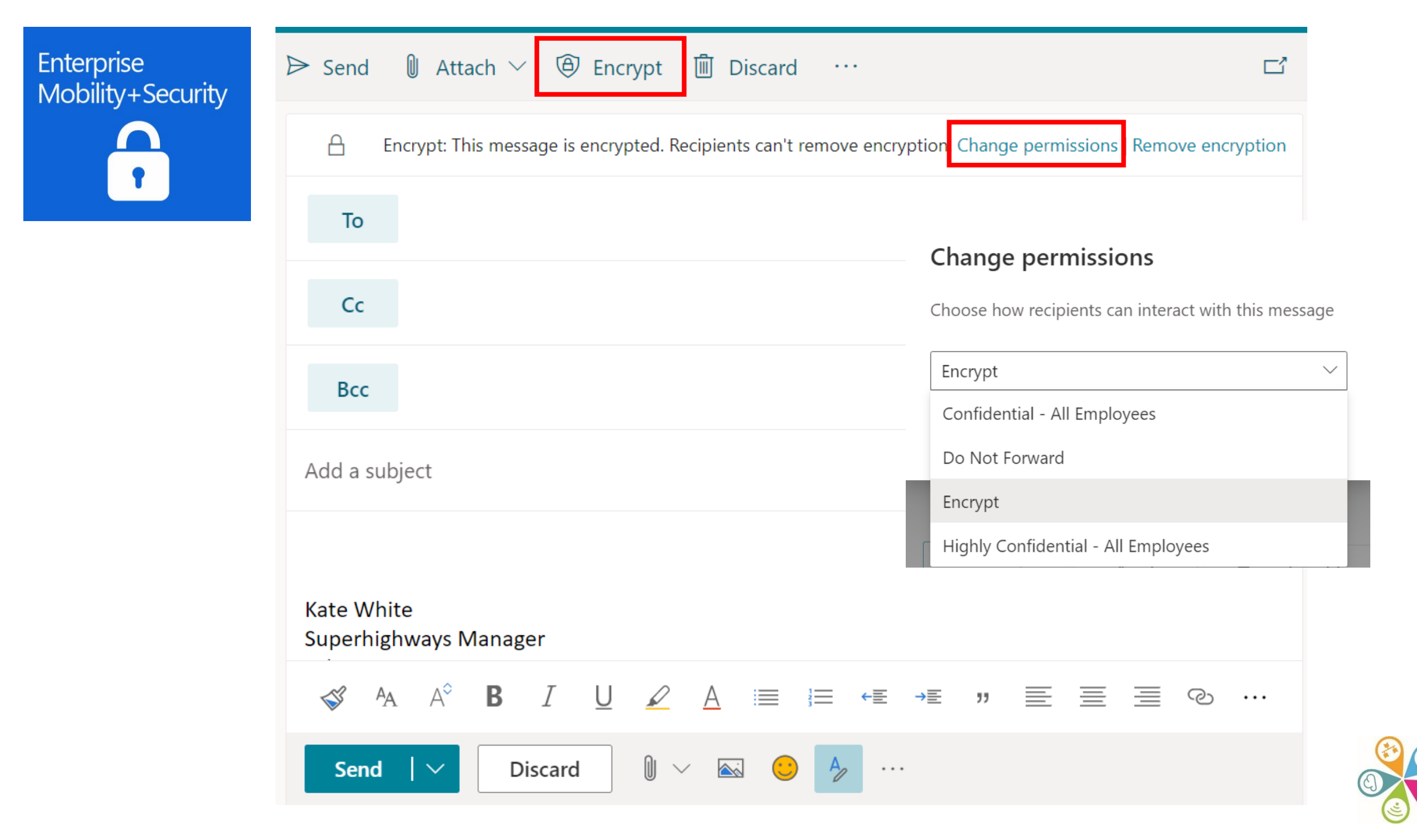

### Data storage

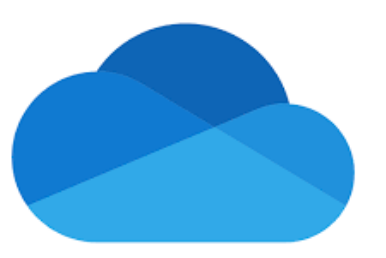

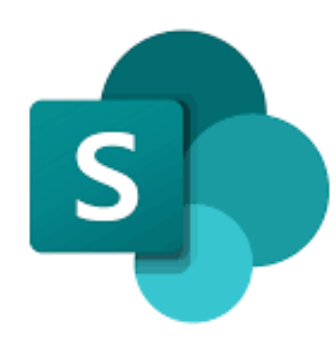

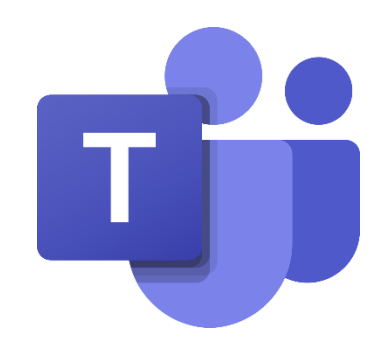

### Office 365 w X P $\equiv$ My documents Team documents Word, Excel, PowerPoint, other **Business documents Business documents** OneDrive SharePoint for Business Store business documents for your Store business documents t, own use in OneDrive for Business. for a team in a Team site. For example, store team plans that

You can find and edit your documents, or you can share them with specific people. And you can sync them to your computer or device.

everyone updates, or publish meeting agendas.

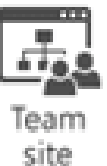

All members of the team can find and edit documents. And team members can work on them from their own computer or device.

## Things to consider

- Ownership
- Permissions management
- Collaboration
- Access
- Privacy
- Sharing
- Exit

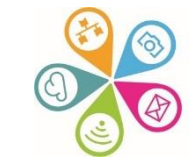

## SharePoint demo

- Navigating your folders and files
- Editing & collaborating on documents
- Sharing files with others
- Version history

<u>SharePoint download guide</u>

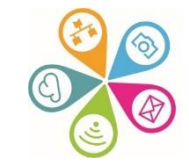

## Navigating & managing files

|           | SharePoint                          | 🔎 Search                                                       |                          |                               | 🖘 🕸 ? 🌒                                                         |
|-----------|-------------------------------------|----------------------------------------------------------------|--------------------------|-------------------------------|-----------------------------------------------------------------|
|           | Admin V Development V<br>Superhighv | GKV ✓ Info & Comms ✓ Management ✓ Network:<br>Vays             | s and Partnerships ∨     | Superhighways ∨               | ★ Following 🖻 Share                                             |
|           | Home                                | 🗄 Edit in grid view 🧧 Open \vee 🖻 Share 🐵 Copy li              | nk $\downarrow$ Download | $\cdots$ X 1 selected         | $\equiv$ All Documents $\lor$ $\bigtriangledown$ (i) $\swarrow$ |
| $\square$ | Notebook                            |                                                                |                          | Delete                        | A                                                               |
|           | Documents                           | Training and Resources > Collaboration                         |                          | -⊐ Pin to top                 |                                                                 |
|           | $\checkmark$ Subsites               | $\square$ Name $\vee$                                          | Modified $\vee$          | E Rename                      | $+$ Add column $\checkmark$                                     |
|           | Pages                               | Collaboration tools for small charities.pdf                    | 9 December, 2020         | De Move to                    |                                                                 |
|           | Site Contents                       | Collaboration tools for small charities.pptx                   | 29 April                 | Copy to                       |                                                                 |
|           | Edit                                | $\bigcirc$ $\square$ Collaboration tools training se $\square$ | 29 April                 | Properties                    |                                                                 |
|           |                                     | Collaboration tools training session plan.do                   | 8 December, 2020         | Version history               |                                                                 |
|           |                                     | Document.docx                                                  | 25 April                 | Alert me     Manage my alerts |                                                                 |
|           | Return to classic SharePoint        | Heritage Divital x 3 session bookings.xlsx                     | 29 April                 | Check out                     | •                                                               |

#### .... Delve

#### Q Search

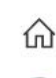

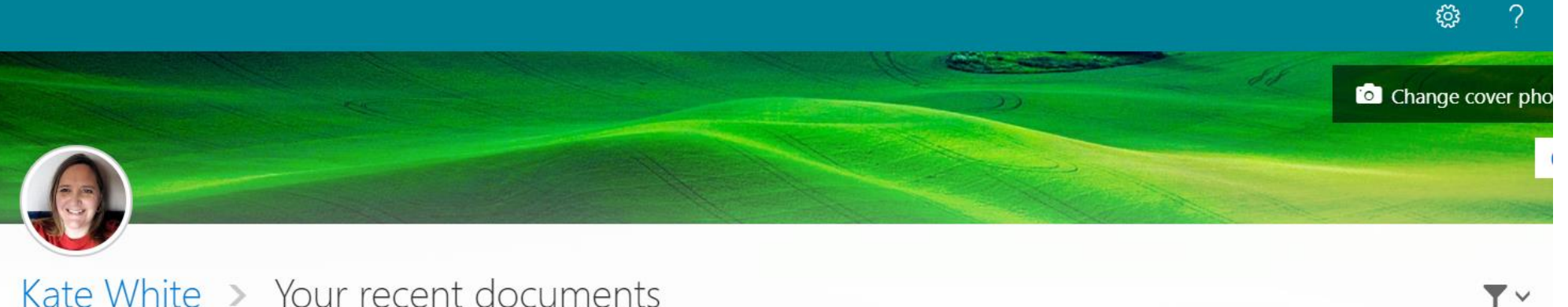

### People

Philippa Leary

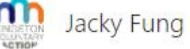

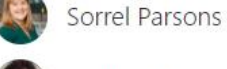

Philippa Leary

Alice Linell

### Documents and attachments Attachments only Documents only

These are documents you've authored or modified, or sent to others as email attachments. Other people will only see documents that they have access to. Learn more about why you can trust Delve

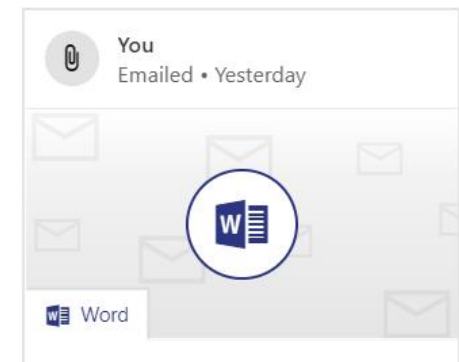

#### Main Terms of Employment - ...1).docx STATEMENT OF MAIN TERMS OF EMPLOYM ENT ... Part Time This Statement, together wi Alice's contract.

| 0    | <b>You</b><br>Emailed • Yesterday |  |
|------|-----------------------------------|--|
|      |                                   |  |
| Word | d                                 |  |

Superhighways SLL Monitoring F...gital.docx VCSEP Subject Liaison Leads Monitoring - Di gital Name(s) Kate White MAC Region Lond Re: VCSEP Digital Subject Liaison Le ...

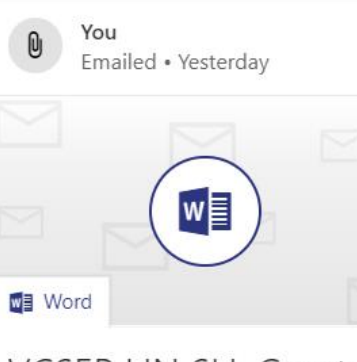

#### VCSEP LIN SLL Grant Agreement.docx

VCSEP Local Intelligence Network (Subject Li aison Leads) Following confirmation of exte Re: VCSEP Digital Subject Liaison Le ...

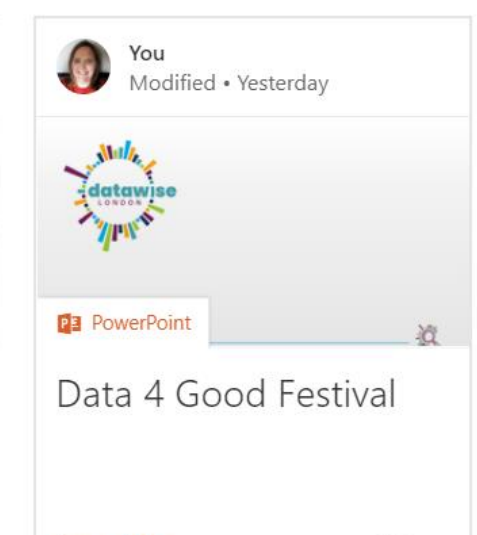

Cornerstone

## Sharing docs

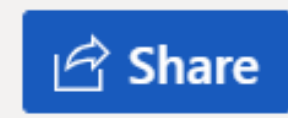

### Share Options will depend on Account settings

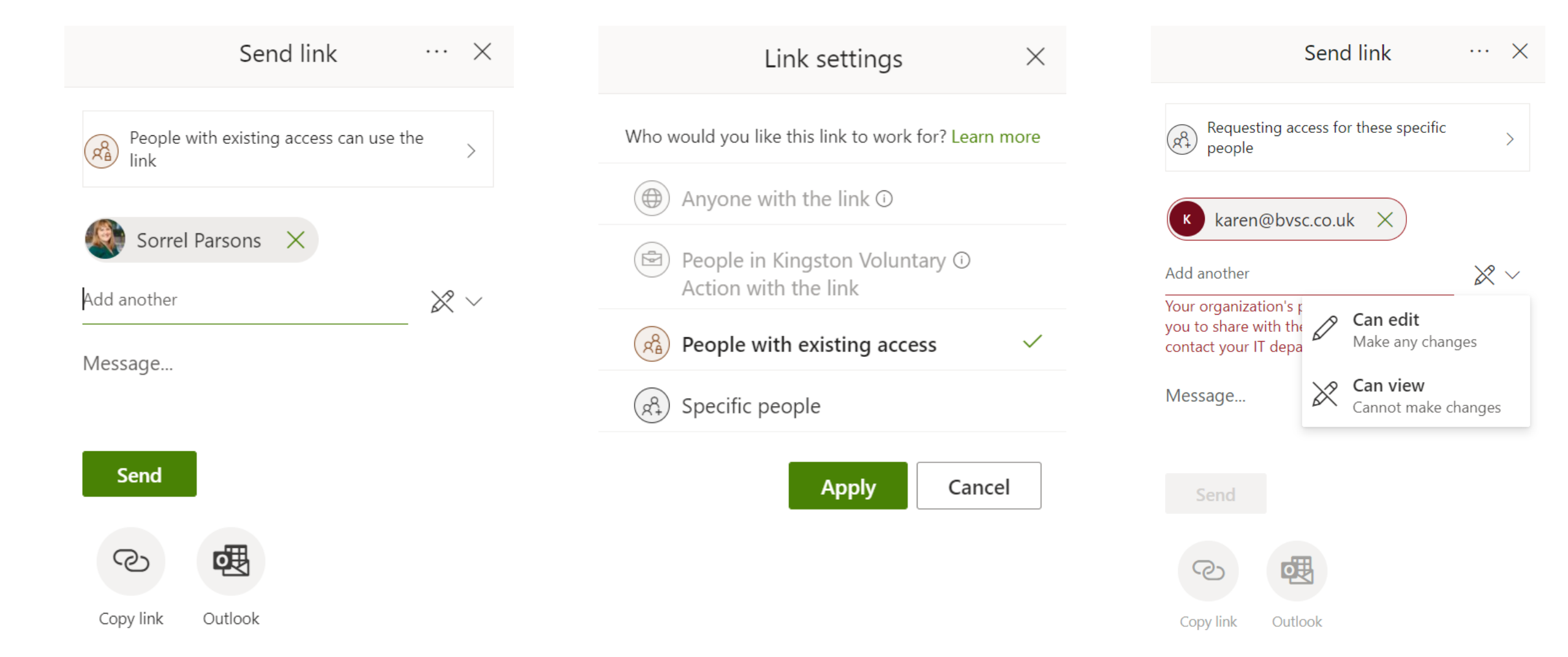

## Version history

| Word              | Collaboration tools training session plan V2 $R^{R}$ - Saved | ·          |
|-------------------|--------------------------------------------------------------|------------|
| e Hor<br>∨ Ê ∽    | File Name Collaboration tools training session plan V2 .docx | V          |
| C                 | Location          Superhighways > Collaboration       >      | ; (/       |
| V<br>ir<br>C<br>T | Save status<br>Saved                                         | e t<br>eal |
| ti<br>W           | vork.                                                        | for        |

| Save a Copy Restore                                                                                                    | Version History                                                                                    |
|----------------------------------------------------------------------------------------------------|----------------------------------------------------------------------------------------------------|
|                                                                                                    | Show Changes                                                                                       |
| Bexley & Heritage Digital)<br>ration with your team, stakeholders, or audiences.<br>es online, how can we continue to effectively collaborate both                                                                             | <ul> <li>April 29, 9:04 AM</li> <li>Current Version</li> <li>Kate White, Sorrel Parsons</li> </ul> |
| <ul> <li>d a face to face meeting, post it note exercise or water</li> <li>editing, chat and conversation, data collection and interactive</li> <li>t iteractive time throughout the session so you get a chance to</li> </ul> | > April 27, 11:24 PM<br>Kate White                                                                 |
| ganisation and gain the confidence to implement in your own<br>a<br>S                                                                                                    | > April 25, 7:26 PM<br>Kate White                                                                  |
| <u>3k/edit?usp=sharing</u>                                                                                                    | <ul> <li>&gt; April 21, 11:24 AM</li> <li>■ Kate White, ■ Sorrel Parsons</li> </ul>                |

inDp31I/edit?usp=sharing

> April 21, 11:19 AMSorrel Parsons

## **GDPR & Cybersecurity**

- Multi factor authentication
- Enterprise Mobility & Security device management, encrypted emails, data loss prevention
- Discovery right to be forgotten & Data Subject Requests
- Organisational policies and procedures passwords, homeworking, byod, leavers

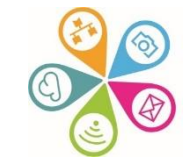

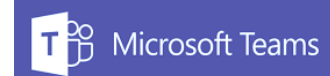

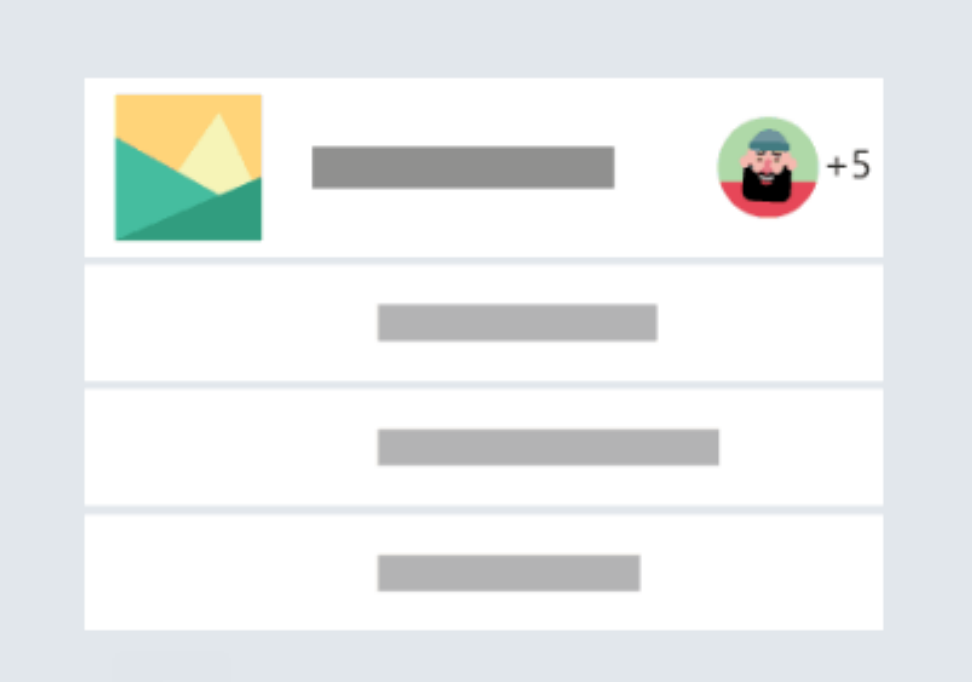

### Bring your team together

Create an open, collaborative workspace for your team. Use channels to organize conversations by topic, area, or anything else.

### Chat 1:1 and with groups

Outside of open team conversations, chat privately and share files and notes with anyone in your organization.

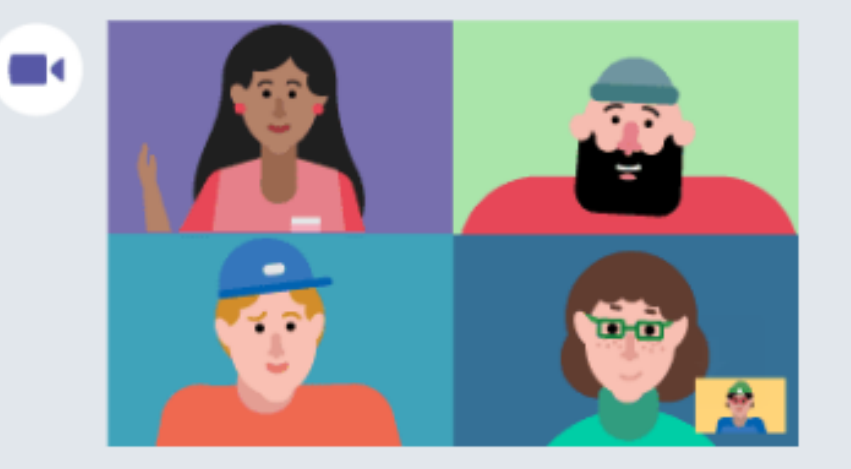

### Make video calls and schedule online meetings

Have impromptu or scheduled meetings in any channel. Or just call someone

### Team files, notes, and apps in one place

Your team's tools are organized and integrated in Microsoft Teams with the power of Office 365.

### **Teams quick reference card**

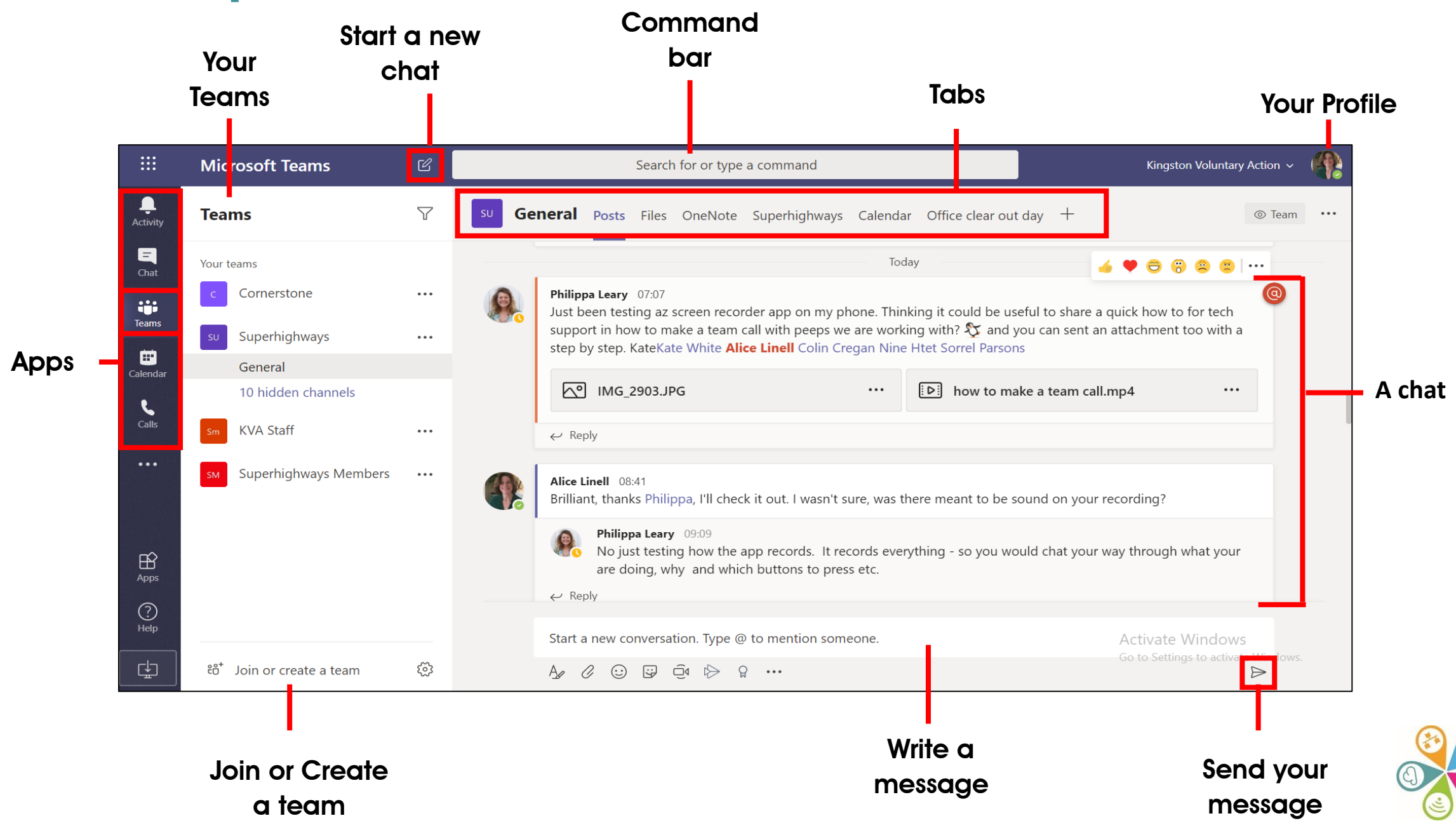

### The left hand menu bar

| Microso          | licrosoft Teams Apps                                                                                                    |  |  |  |  |  |  |  |
|------------------|----------------------------------------------------------------------------------------------------|--|--|--|--|--|--|--|
| Activity         | The activity app is your single inbox for all activity across Teams – when someone posts something in a team or sends you a message the Activity icon will alert you. |  |  |  |  |  |  |  |
| <b>–</b><br>Chat | Chat & share files one-to-one or in a group outside of a Team.                                                                                                    |  |  |  |  |  |  |  |
| Teams            | Chat & share files with your team. The @ indicates that you or one of your teams has been mentioned in a post                                                         |  |  |  |  |  |  |  |
| Calendar         | Schedule meetings with your team and have it synch with your Outlook calendar                                                                                         |  |  |  |  |  |  |  |
| Calls            | Call people both internally & externally                                                                                                    |  |  |  |  |  |  |  |

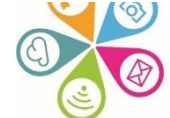

### **Structuring your Team with Channels**

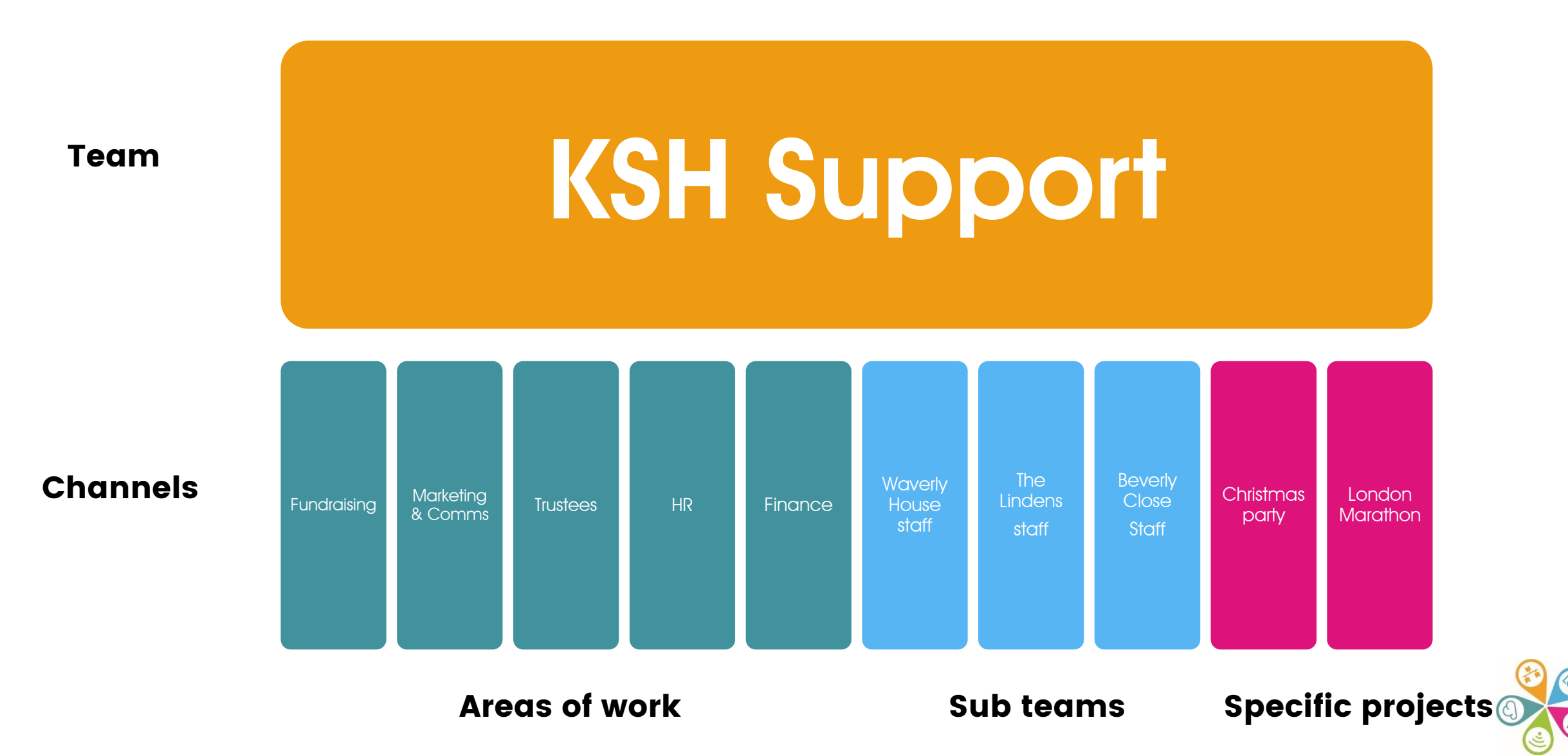

### **Align Work Groups and Manage Projects**

|               | Microsoft Teams                                                                                              | osoft Teams E Search or type a command |                                                                                                    |        |
|---------------|----------------------------------------------------------------------------------------------------|----------------------------------------|----------------------------------------------------------------------------------------------------|--------|
| -             | Teams 🛛                                                                                                    |                                        | FY Event Planning > Promotion Planning                                                                                                    | () ham |
| sr, [a ]t: 14 | Pour teams<br>Marketing<br>General<br>Communications<br>Forecasting<br>FY Event Planning<br>Marketing Assets |                                        | Conversations Files Meeting Notes Meeting Agenda Plantier +      Pf     Pattl Fernandes S/T 1/100 Mil     Scheduled a meeting     Providional Planning Syst     Cours every seek on day 7 d 10:00 Mil     Pt     Pattl Fernandes X/T 10:00 Mil     Pt     Pattl Fernandes X/T 10:00 Mil     Pt     Pt |        |
| -             | 2 hidden (harvest)<br>FY Event Planning<br>General<br>Budget (2)                                             |                                        | PF Petti Fernandes 1/1 11:01 and IMPORTANTI Please Read: Agenda for tornorrow's call Premotion Planning                                                                                                    | •••    |
|               | Promotion Planning<br>Vendor Management<br>1 hidden channel                                                  |                                        | E repliet from you<br>er fligty                                                                                                    |        |
|               | Product Rollout Dev & Test Community Volunteer Team                                                          |                                        | September 20, 2019  Addrew Vancer 6/26 Trial Add  Final week of prep                                                                                                    | 0      |
| 8 10 18       | Adele's Personal Workspace Northwest Team                                                                    |                                        | Finishing Touches Start a new conversation. Type # to mention someone.                                                                                                    |        |

Conversations, files and tools in a shared workspace

Threaded conversations and announcements

Integrated meeting notes and recordings

Owners, members, guests and moderators

Public visibility plus private channels

### @mention – to flag a person or team when posting

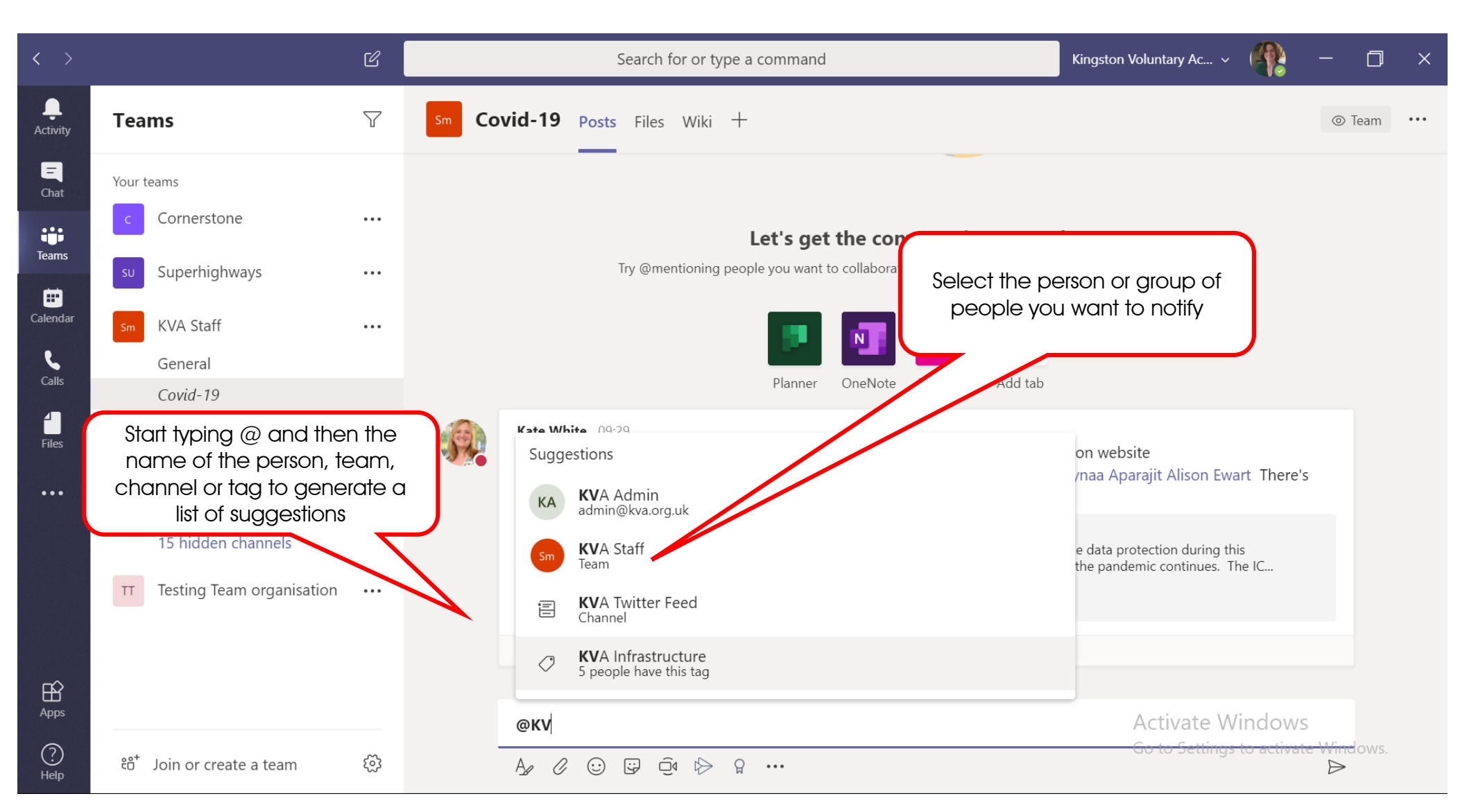

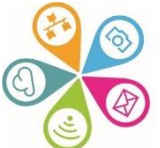

### Options for people to join a meeting / call

**Microsoft Teams** 

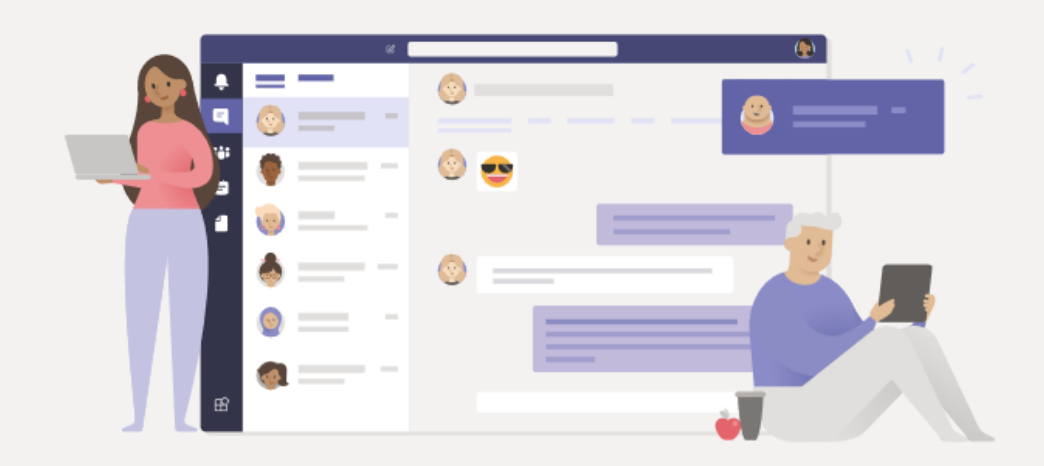

### Stay better connected with the Teams desktop app

Download the Windows app

Use the web app instead

Already have the Teams app? Launch it now

## Meetings / Calls tool bar (old & new)

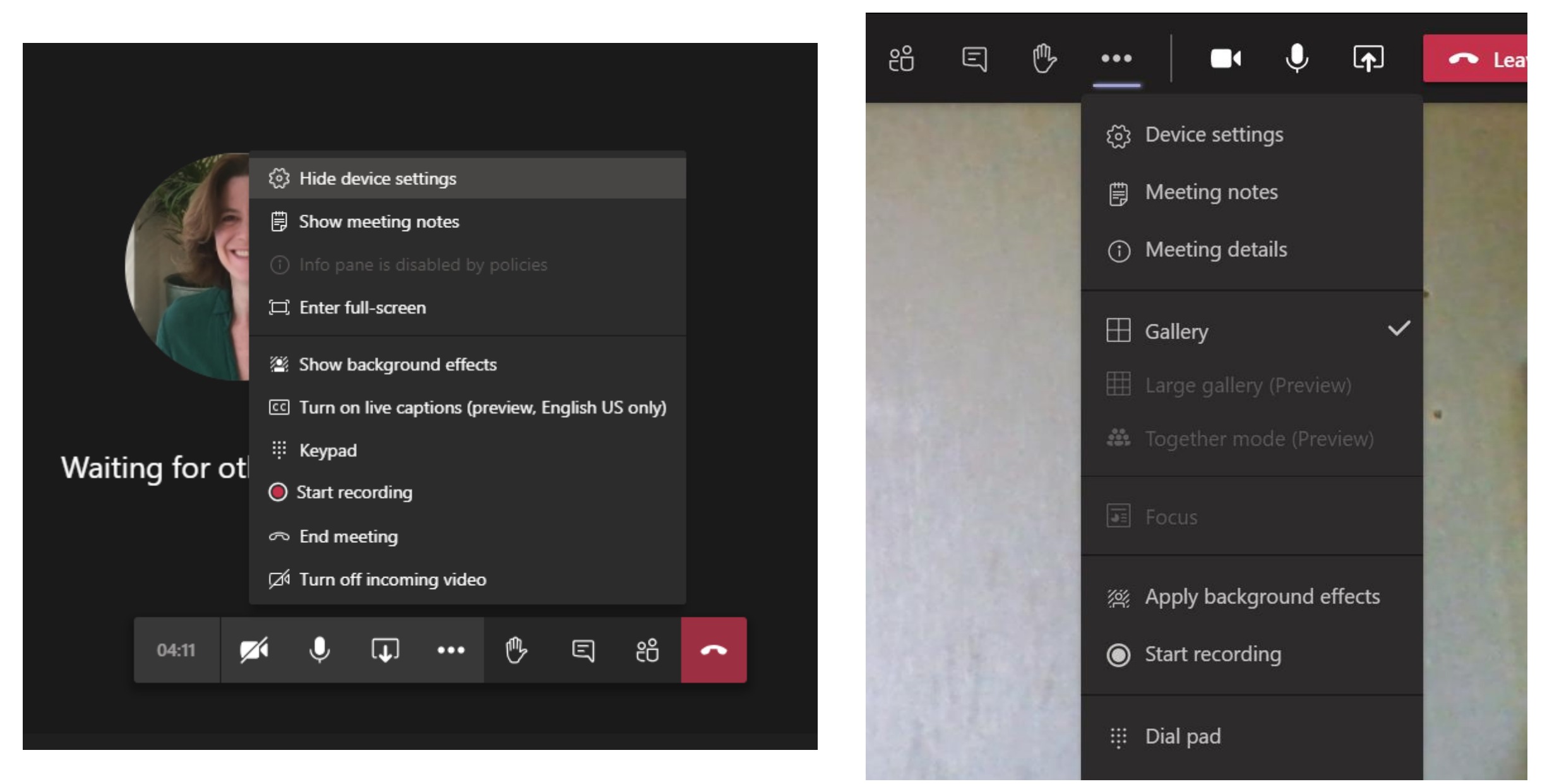

### Switch on the Lobby feature in Teams Admin

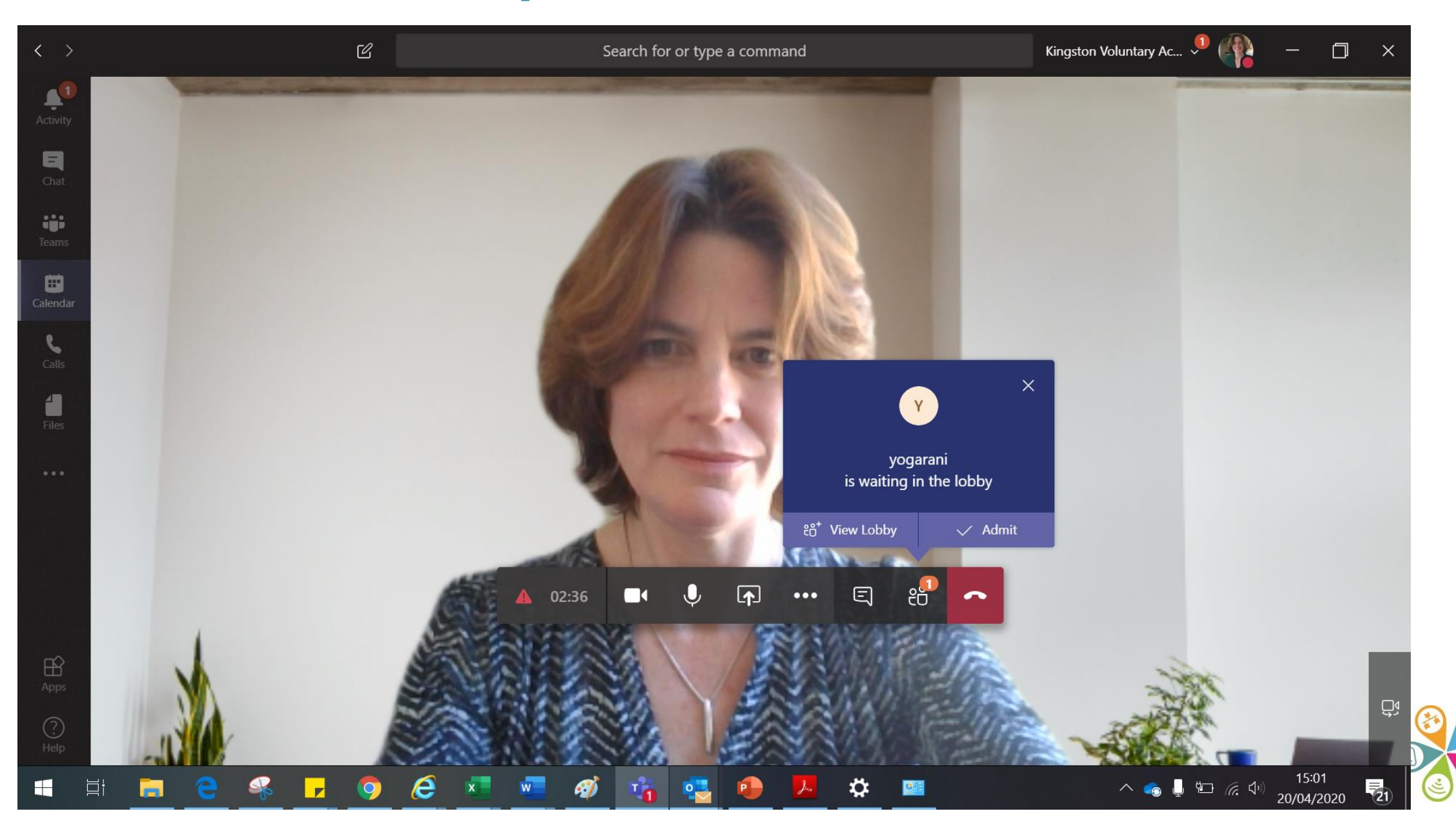

### **Teams settings**

Click on profile pic / initials. You can also witch between accounts & check for updates to latest version

| < >                 |                                                                       | Q Search |                                                                                                    | Kingston Voluntary Action 🔬 — 🗇 🗙                                                                            |
|---------------------|-----------------------------------------------------------------------|----------|----------------------------------------------------------------------------------------------------|----------------------------------------------------------------------------------------------------|
| Activity            | Chat ~ = 껍                                                            | 🦣 So     | rel Parsons Chat Files 2 more ~ +                                                                                                    | Kate White<br>katewhite@superhighways.org                                                                    |
| <b>F</b><br>Chat    | ▼ Recent                                                              |          |                                                                                                    | Available - Set status message                                                                               |
| Teams               | Sorrel Parsons 13:24<br>You: Has the Local Insight passwo             |          | Tuesday 18:13<br>Looks OK on Padlet maps - you have to choose a different base r<br>Don't think you can change colours of pins etc https://padlet.com | <ul> <li> <i>i</i> Accounts &amp; orgs         map as h/katev         + Add personal account     </li> </ul> |
| <b></b><br>Calendar | Engagement Collaborativ 10:54     Sara Kelly: Thank you               |          | London Stories<br>Made with panache                                                                                                    | □ Saved                                                                                                    |
| •                   | I am going to have join by my iPa                                     |          |                                                                                                    | 袋 Settings                                                                                                   |
| Calls               | Colin and Nine 09:22<br>You: Sorry can't talk now - back t            |          | padlet.com                                                                                                    | Zoom — (100%) + 🖸                                                                                            |
| Files               | Sanja Djeric Kane 05/05<br>Thanks Kate. Can I have the contr          |          | Yesterday                                                                                                    | Keyboard shortcuts                                                                                           |
|                     | Sanja and Sorrel 05/05<br>Sanja: Agreed. Thanks.                      |          | Sorrel Parsons Yesterday 15:47<br>It's me looking for the surveymonkey code                                                                           | About >                                                                                                    |
|                     | Jacky Fung 05/05                                                      |          | Today                                                                                                    | Check for updates Download the mobile app                                                                    |
|                     | Nine Htet 05/05<br>Thanks, Kate. Yes, I did call back.                |          | 13:24<br>Has the Local Insight password been changed? I can't log in with<br>original (maybe I changed and forgot?) Don't want to reset pass          | n my er<br>word if Sign out                                                                                  |
|                     | Alice Linell 05/05<br>Hi, I popped the Data Ess data int              |          | up separate ones for you and Alice?                                                                                                    | 0                                                                                                    |
| Apps                | Datawise London chit-chat 05/05<br>Sorrel: Didn't think so - you know |          | T                                                                                                    |                                                                                                    |

Type a new message

## Microsoft Teams – a summary

- An online collaboration space for your team
- Conversation, Wiki & Files tabs by default
- Add your own extras e.g. Planner, Forms, Weblinks
- Upload key documents and collaborate in real time (no more attached docs)
- Chat and @mention to alert colleagues
- Arrange meetings links with Outlook calendar + video / audio calls
- Invite external partners into the space (or what about trustees?)
- Teams video training

### Further resources to help you get started...

- New to Teams we'll show you around Superhighways blog post with screen shots
- Getting started with Teams chats, calls and meetings – Superhighways blog post with screen shots
- Microsoft Teams Quick Start Guide MS resource
- Microsoft Teams YouTube channel Good range of videos as reminders or to share with others
- Microsoft Teams Video Training as above
- Instructor Led Live Training from Microsoft book a date and join

![](_page_31_Picture_7.jpeg)

### M365: all the apps

![](_page_32_Picture_1.jpeg)

Bookings Simplify how you schedule and manage ap... Calendar Schedule and share meeting and event tim...

![](_page_32_Picture_4.jpeg)

Delve Get personal insights and relevant informat...

![](_page_32_Picture_6.jpeg)

Excel Discover and connect to data, model and a...

0

Outlook

Forms Create surveys, guizzes, and polls and easil...

Kaizala A simple and secure mobile chat app for w...

![](_page_32_Picture_12.jpeg)

Allows users to create, share, and track dat...

MyAnalytics Create better work habits with insights into...

OneDrive

People

Sway

![](_page_32_Picture_16.jpeg)

Ν

OneNote Capture and organise your notes across all ...

Planner

![](_page_32_Picture_20.jpeg)

Power Apps

Build mobile and web apps with the data y...

Business-class email through a rich and fa...

![](_page_32_Picture_23.jpeg)

Power Automate

Create workflows between your apps, files, ...

Organise your contact info for all your frien...

Power BI Create actionable, dynamic, and engaging ...

PowerPoint Design professional presentations.

![](_page_32_Picture_29.jpeg)

Project Develop project plans, assign tasks, track pr...

Create and share interactive reports, presen...

S

SharePoint Share and manage content, knowledge, an...

Stream Share videos of classes, meetings, presenta...

![](_page_32_Picture_34.jpeg)

Teams The customisable, chat-based team worksp...

To Do Keep track of your tasks in one place with intelligence that helps you collect, prioritise,

and get more done together.

![](_page_32_Picture_37.jpeg)

![](_page_32_Picture_38.jpeg)

Connect with co-workers and classmates. s...

![](_page_32_Picture_40.jpeg)

(i)

S

Whiteboard Ideate and collaborate on a freeform canva...

![](_page_32_Picture_43.jpeg)

Word Bring out your best writing.

![](_page_33_Picture_0.jpeg)

### Send and collect responses

![](_page_33_Picture_2.jpeg)

+ Get a link to duplicate

Share to collaborate

+ Get a link to view and edit

![](_page_33_Picture_6.jpeg)

![](_page_34_Picture_0.jpeg)

## Office 365 Forms – a summary

- Multi question types available (including quizzes)
- No limit on number of questions
- Branching options e.g. if answer Yes, jump to Q5
- Share to collaborate with colleagues
- Set an email alert for each response
- Remember to copy link allowing anyone with link to respond
- See response summaries, or individual responses or download into Excel
- Further info

![](_page_34_Picture_10.jpeg)

![](_page_35_Picture_0.jpeg)

| Details                                                                                    | E Emphasize 🖌 Accent 🕾 Link                                                                                                    | 😡 Focus Points                          |
|--------------------------------------------------------------------------------------------|----------------------------------------------------------------------------------------------------|-----------------------------------------|
| - °                                                                                        | Kingston Data Hack                                                                                                    |                                         |
| ▲ 1 - Exploring sm                                                                         | all charity data in the Roya                                                                                                    |                                         |
| Background                                                                                 | Heading 1 Card<br>Exploring small charity data in the Royal Borough<br>Kingston upon Thames                                                                                                    | n of                                    |
| Text Card<br>The word data h<br>it uncovers hidd<br>Data is somethir<br>activities or pers | as the power to terrify and excite. For some it's simply the boring stuff that only the geeky unde<br>en patterns, correlations and insights that can change the world.<br>ng that every small charity and community group has, such as information about the numbers of<br>sonal information from clients. | rstand. For others<br>Fpeople attending |
|                                                                                            | Image Card: Kingston Data Hack smiling.jpg<br>Caption                                                                                                    |                                         |

![](_page_35_Picture_2.jpeg)

# s Sway Office 365 Sway – a summary

- Use for presentations or online publications
- Choose from a range of templates & designs
- Build your Storyline by adding blocks of differing kinds of content
- Including video & embedded content (presentations, maps etc)
- Share via a link (adds thumbnail image), embed in a web page, or present to a room
- Some examples:
  - Data Hack event round up
  - Get Online Week a week in the life
  - <u>CVA annual review</u>
- Further info

![](_page_36_Picture_11.jpeg)

![](_page_37_Picture_0.jpeg)

 $\mathcal{P}$ 

10

4

12

6

3

📫 📑 🏺

 $\equiv$ - 外 My Day  $\stackrel{}{\underbrace{}}$  Important Planned 🖻 Flagged Email ☆ Tasks 🔚 September to do Finish off before I go on leave! E Things to do before hong kong + New list

Get the app.

| Fini     | sh off before I go on leave! ····       | $\mathcal{R}_{+}$ Share | ∱↓ Sort                       |
|----------|-----------------------------------------|-------------------------|-------------------------------|
| <b>⊘</b> | <del>VC Sutton email re database</del>  |                         | X                             |
| <b>~</b> | ARCC 0365 quote                         |                         | X                             |
| <b>~</b> | Creative Youth IT security audit report |                         | X                             |
| <b>v</b> | Annual Report notes for Joanne          |                         | ¥                             |
| 9        | Get back to Kitchen Collective          |                         | X                             |
| ø        | Get back to Lambeth Larder              |                         | X                             |
| 9        | Get back to Urban Dandelion             |                         | ¥                             |
| <b>S</b> | Get back to East London Community group |                         | $\stackrel{\wedge}{\swarrow}$ |
| +        | Add a task                              |                         |                               |

![](_page_37_Picture_3.jpeg)

![](_page_38_Picture_0.jpeg)

|                                                                                                    |                                                                                                    | Group by Bucket ~ Filter ~ List Board                                                      |
|----------------------------------------------------------------------------------------------------|----------------------------------------------------------------------------------------------------|--------------------------------------------------------------------------------------------|
| Aims                                                                                                    | May                                                                                                  | June                                                                                       |
| + Add task                                                                                                    | + Add task                                                                                           | + Add task                                                                                 |
| Objectives / activities                                                                                                    | Networking                                                                                           | Mapping Collecting                                                                         |
| The overall objective is to influence central<br>and national thinking through the three<br>areas of work. All this should be able to<br>provide us with solid outputs that we | Attend GLA Engagement<br>Collaborative Digital Inclusion Sprint                                      | <ul> <li>Convene an event for London CVSs to<br/>share issues and best practice</li> </ul> |
| (NAVCA/VCSEP/Partners) can use to<br>⊘ 0/3                                                                                                    | Kate White                                                                                           | Collecting Networking <ul> <li>Attend Digital Inclusion in London</li> </ul>               |
| Mapping                                                                                                    | Mapping                                                                                              | Network                                                                                    |
| happening at a local level in Digital<br>Exclusion/Inclusion.<br>This could cover mapping gaps, desktop<br>research pieces, what training is out                               | <ul> <li>Contact all CVSs and capture<br/>initiatives / good practice in each<br/>borough</li> </ul> | Networking <ul> <li>Create satellite website to present findings</li> </ul>                |
| <ul> <li>Collecting</li> </ul>                                                                                                    | ۱                                                                                                    | Philippa Leary                                                                             |
| We want to share information, expertise,                                                                                                    | Networking                                                                                           |                                                                                            |

![](_page_39_Picture_0.jpeg)

## Office 365 Planner – a summary

- Use to manage projects and collaborate with your team
- Add your own Buckets (columns) e.g. To do, In progress, Completed or Jan, Feb, March etc
- Add tasks and allocate to colleagues & set deadlines
- Add checklists, upload files and make comments
- Colour code / categorise tasks
- View as buckets, as a calendar or filter on e.g. categories, tasks allocated to you, outstanding tasks
- Planner video training

![](_page_39_Picture_9.jpeg)

![](_page_40_Picture_0.jpeg)

## Data analysis & visualisation tool

![](_page_40_Figure_2.jpeg)

Under 100k turnover

Under £100.

#### Postcode, Borough, Organisation and Organisation

![](_page_40_Figure_4.jpeg)

#### www.datawise.london/aabout/impact

Primary Organisation Type\*

Discover which organisations started their data journey with us by attending our Data Essentials session

Geographical Coverage\*

Community Action Sutton

![](_page_41_Figure_2.jpeg)

\* These three optional questions were only introduced in year 2 of the Datawise London programme. The above data is from participants answers to these questions on registration.

![](_page_42_Picture_0.jpeg)

### Superhighways

![](_page_42_Figure_2.jpeg)

#### 25 September

< > September 2020

| Мо | Tu | We | Th | Fr | Sa | Su |
|----|----|----|----|----|----|----|
|    | 1  | 2  | 3  | 4  | 5  | 6  |
| 7  | 8  | 9  | 10 | 11 | 12 | 13 |
| 14 | 15 | 16 | 17 | 18 | 19 | 20 |
| 21 | 22 | 23 | 24 | 25 | 26 | 27 |

#### Select staff (optional)

![](_page_42_Figure_7.jpeg)

![](_page_42_Picture_8.jpeg)

## Approvals – via chat or a work flow

### Find out more here

| Approvals | + New ap | proval request                         |           |                     |                                |                                 |
|-----------|----------|----------------------------------------|-----------|---------------------|--------------------------------|---------------------------------|
| ≡         |          |                                        |           |                     | √ Filter Kingston Voluntary Ac | tion (default) $\smallsetminus$ |
| Received  | 30+      | Received                               |           |                     |                                |                                 |
| Sent      | 0        | Request title                          | Status    | Created             | Requested by                   | Sent to                         |
|           |          | Please approve 'IN233713531'           | Approved  | 30/04/2021 16:26:41 | JF Jacky Fung                  | <b>() (</b>                     |
|           |          | Please approve 'Receipt-2334-3585'     | Approved  | 20/04/2021 10:30:16 | JF Jacky Fung                  | JF 🕘                            |
|           |          | Please approve 'ivcuOEMJPLzZ0pC7Y'     | Approved  | 20/04/2021 10:19:42 | JF Jacky Fung                  | <b>() (</b>                     |
|           |          | Please approve 'ivcxjKrcy7aTcgvWP'     | Requested | 20/04/2021 09:47:00 | JF Jacky Fung                  | <b>() (</b>                     |
|           |          | Please approve 'OneBoxOut ltd 01 Apr 2 | Approved  | 08/04/2021 09:12:06 | JF Jacky Fung                  | JF 🕘                            |
|           |          | Please approve 'Journal'               | Cancelled | 29/03/2021 16:51:24 | JF Jacky Fung                  | JF 🌒                            |

## Office 365 automation

### **Power Automate**

Create workflows between your apps, files, and data to automate time-consuming tasks.

Three ways to make a flow

Start from blank 🛈

![](_page_44_Figure_5.jpeg)

### Build an automated flow

![](_page_45_Picture_1.jpeg)

Free yourself from repetitive work just by connecting the apps you already use—automate alerts, reports, and other tasks.

Examples:

- Automatically collect and store data in business solutions
- Generate reports via custom queries on your SQL database

| Choose your flow's trigger * (i) |                                                     |     |
|----------------------------------|-----------------------------------------------------|-----|
| ✓ Search all triggers            |                                                     |     |
|                                  | When a new response is submitted<br>Microsoft Forms | í   |
| S                                | When an item is created<br>SharePoint               | (j) |
| S                                | When an item is created or modified SharePoint      | í   |
| 5                                | When a file is created in a folder<br>SharePoint    | (i) |
| 8                                | When a file is created<br>OneDrive for Business     | (j) |
| F                                | When a task is assigned to me<br>Planner            | (j) |
|                                  | When a feed item is published<br>RSS                | í   |

# 5 Top Tips for making best use of accessibility options of Office 365

Superhighways blog post

![](_page_46_Picture_2.jpeg)

## Thank you for listening!

Kate White <u>katewhite@superhighways.org.uk</u>

www.superhighways.org.uk @SuperhighwaysUK

![](_page_47_Picture_3.jpeg)